# **Networking Basics**

## Using the Network Setup Wizard in Windows XP

In this section you will learn how to establish a network at home or work, using **Microsoft Windows XP.** 

Note: Please refer to websites such as <u>http://www.homenethelp.com</u> and <u>http://www.microsoft.com/windows2000</u> for information about networking computers using Windows 2000,/Me/98SE.

Go to Start>Control Panel>Network Connections Select Set up a home or small office network

#### Network Setup Wizard

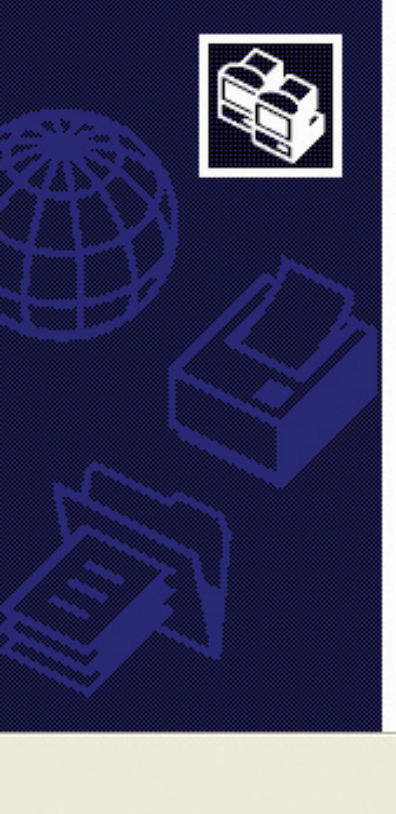

## Welcome to the Network Setup Wizard

This wizard will help you set up this computer to run on your network. With a network you can:

- · Share an Internet connection
- Set up Internet Connection Firewall
- Share files and folders
- Share a printer

To continue, click Next.

< Back

Next >

When this screen appears, click Next.

Cancel

Please follow all the instructions in this window:

| Before you continue                                                                                                    |                                                                  |
|----------------------------------------------------------------------------------------------------|------------------------------------------------------------------|
| Before you continue, review th                                                                                             | e checklist for creating a network.                              |
| Then, complete the following s                                                                                             | steps:                                                           |
| <ul> <li>Install the network cards, mo</li> <li>Turn on all computers, printe</li> <li>Connect to the Internet.</li> </ul> | odems, and cables.<br>ers, and external modems.                  |
| When you click Next, the wiza                                                                                              | rd will search for a shared Internet connection on your network. |
|                                                                                                    |                                                                  |
|                                                                                                    |                                                                  |
|                                                                                                    |                                                                  |
|                                                                                                    |                                                                  |

### Click Next.

In the following window, select the best description of your computer. If your computer connects to the Internet through a router, select the second option as shown.

| Network Setup Wizard                                                                                                    |
|----------------------------------------------------------------------------------------------------|
| Select a connection method.                                                                                                    |
| <ul> <li>Select the statement that best describes this computer:</li> <li>This computer connects directly to the Internet. The other computers on my network connect to the Internet through this computer.<br/><u>View an example.</u></li> <li>This computer connects to the Internet through another computer on my network or through a residential gateway.</li> </ul> |
| View an example.                                                                                                    |
| < <u>B</u> ack <u>N</u> ext > Cancel                                                                                                    |

| Network Setup Wizard          | ]                                                   |
|-------------------------------|-----------------------------------------------------|
| Give this computer a          | description and name.                               |
| <u>Computer description:</u>  | Mary's Computer                                     |
|                               | Examples: Family Room Computer or Monica's Computer |
| Computer name:                | Office                                              |
|                               | Examples: FAMILY or MONICA                          |
| The current computer ha       | ime is Omice                                        |
| Learn more about <u>compu</u> | iter names and descriptions.                        |
|                               |                                                     |

Enter a **Workgroup** name. All computers on your network should have the same **Workgroup name**.

| Network Setup Wizar                         | d                                                                                   |
|---------------------------------------------|-------------------------------------------------------------------------------------|
| Name your network                           |                                                                                     |
| Name your network by should have the same w | specifying a workgroup name below. All computers on your network<br>workgroup name. |
| Workgroup name:                             | Accounting                                                                          |
|                                             |                                                                                     |
|                                             |                                                                                     |

Click Next.

Please wait while the **Network Setup Wizard** applies the changes.

| Ready to apply netw                                                                                                | ork settings                                                       |                                 |                |
|----------------------------------------------------------------------------------------------------|--------------------------------------------------------------------|---------------------------------|----------------|
| The wizard will apply the<br>and cannot be interrupte<br>Settings:                                                 | following settings. Thi<br>d.                                      | s process may take a few minute | es to complete |
| Network settings:<br>Computer description:<br>Computer name:<br>Workgroup name:<br>The Shared Documents<br>shared. | Mary's Computer<br>Office<br>Accounting<br>folder and any printer: | s connected to this computer ha | ve been        |
| To apply these settings, o                                                                                         | click Next.                                                        |                                 |                |
|                                                                                                    |                                                                    | ( Back Nevt )                   | Cance          |

When the changes are complete, click **Next**.

Please wait while the **Network Setup Wizard** configures the computer. This may take a few minutes.

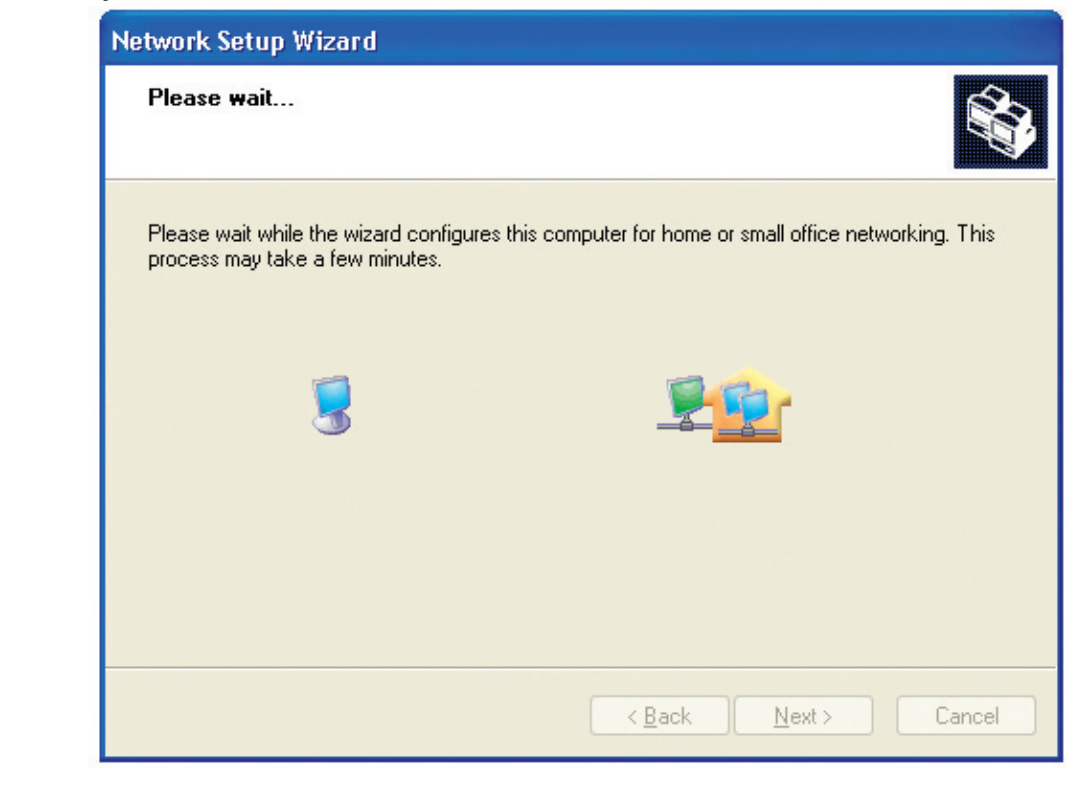

In the window below, select the option that fits your needs. In this example, **Create a Network Setup Disk** has been selected. You will run this disk on each of the computers on your network. Click **Next**.

| You're almost done                                                                       |                                                                                                    |
|------------------------------------------------------------------------------------------|----------------------------------------------------------------------------------------------------|
| You need to run the Network<br>network. To run the wizard o<br>the Windows XP CD or a Ne | Setup Wizard once on each of the computers on your<br>in computers that are not running Windows XP, you can use<br>twork Setup Disk. |
| What do you want to do?                                                                  |                                                                                                    |
| ⊙ Create a Network Setup Disk                                                            |                                                                                                    |
| O ∐se the Network Setup Disk Iah                                                         | eady have                                                                                                    |
| OUse my Windows XP CD                                                                    |                                                                                                    |
| OJust finish the wizard; I don't nee                                                     | d to run the wizard on other computers                                                                                               |
|                                                                                          |                                                                                                    |
|                                                                                          |                                                                                                    |
|                                                                                          |                                                                                                    |
|                                                                                          | < <u>B</u> ack <u>N</u> ext > Cancel                                                                                                 |

Insert a disk into the Floppy Disk Drive, in this case drive A.

|   | Insert the disk you want to use.                                     |
|---|----------------------------------------------------------------------|
|   | Insert a disk the interthe following disk drive, and then elisk Maut |
|   | 3% Eloppu (A-)                                                       |
|   | If you want to format the disk, click Format Disk                    |
|   | Format Disk                                                          |
|   | [Towner Drove)                                                       |
|   |                                                                      |
|   |                                                                      |
|   |                                                                      |
|   |                                                                      |
|   |                                                                      |
|   | < <u>Back</u> Cancel                                                 |
| ļ |                                                                      |

D-Link Systems, Inc.

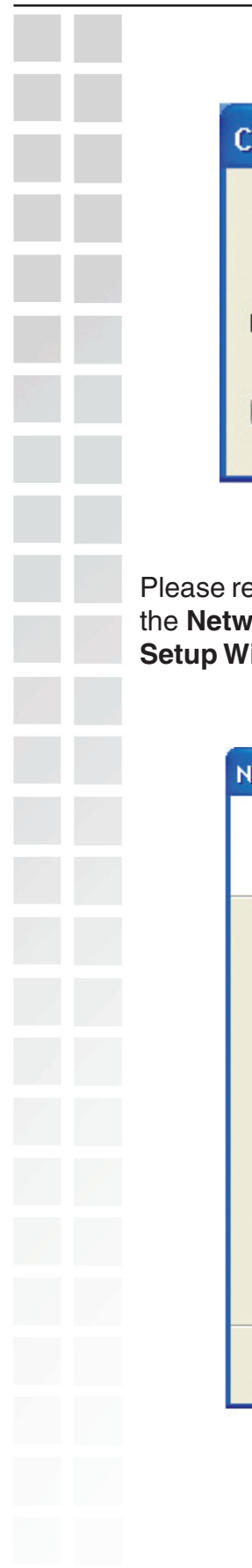

| Copying                                  |        |
|------------------------------------------|--------|
| Dease wait while the wizard copies files | D      |
| (                                        | Cancel |

Please read the information under **Here's how** in the screen below. After you complete the **Network Setup Wizard** you will use the **Network Setup Disk** to run the **Network Setup Wizard** once on each of the computers on your network. Click **Next**.

| Network Setup Wizard                                                                                                    |
|----------------------------------------------------------------------------------------------------|
| To run the wizard with the Network Setup Disk                                                                                                    |
| Complete the wizard and restart this computer. Then, use the Network Setup Disk to run<br>the Network Setup Wizard once on each of the other computers on your network.<br>Here's how:<br>1. Insert the Network Setup Disk into the next computer you want to network.<br>2. Open My Computer and then open the Network Setup Disk.<br>3. Double-click "netsetup." |
| < <u>Back</u> Next > Cancel                                                                                                    |
|                                                                                                    |

Please read the information on this screen, then click **Finish** to complete the **Network Setup Wizard**.

| Network Setup Wizard |                                                                                                    |
|----------------------|----------------------------------------------------------------------------------------------------|
|                      | Completing the Network Setup<br>Wizard                                                                 |
|                      | You have successfully set up this computer for home or small<br>office networking.                     |
| 田ろ                   | For help with home or small office networking, see the<br>following topics in Help and Support Center: |
|                      | <u>Using the Shared Documents folder</u> Sharing files and folders                                     |
|                      | To see other computers on your network, click Start, and then<br>click My Network Places.              |
|                      |                                                                                                    |
|                      | To close this wizard, click Finish.                                                                    |
|                      | < <u>B</u> ack Finish Cancel                                                                           |

The new settings will take effect when you restart the computer. Click **Yes** to restart the computer.

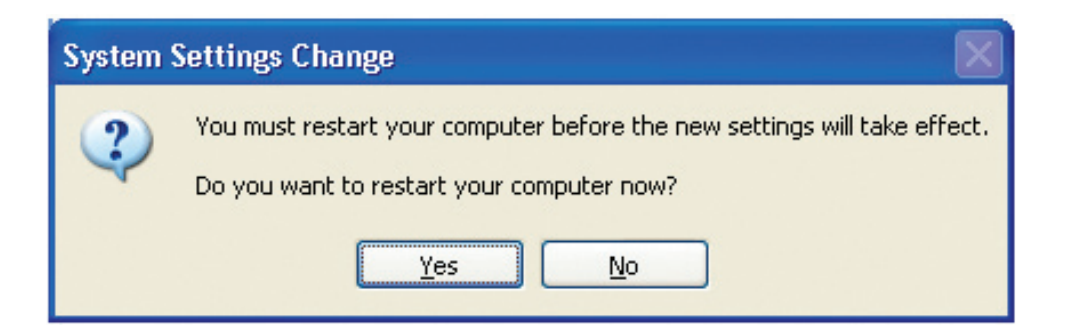

You have completed configuring this computer. Next, you will need to run the **Network Setup Disk** on all the other computers on your network. After running the **Network Setup Disk** on all your computers, your new wireless network will be ready to use. Please read the information on this screen, then click **Finish** to complete the **Network Setup Wizard**.

| Network Setup Wizard |                                                                                                    |
|----------------------|----------------------------------------------------------------------------------------------------|
|                      | Completing the Network Setup<br>Wizard                                                                 |
|                      | You have successfully set up this computer for home or small<br>office networking.                     |
| 山之                   | For help with home or small office networking, see the<br>following topics in Help and Support Center: |
|                      | <u>Using the Shared Documents folder</u> Sharing files and folders                                     |
|                      | To see other computers on your network, click Start, and then<br>click My Network Places.              |
|                      |                                                                                                    |
|                      | To close this wizard, click Finish.                                                                    |
|                      | < <u>B</u> ack Finish Cancel                                                                           |

The new settings will take effect when you restart the computer. Click **Yes** to restart the computer.

| System S | Settings Change                                                                                                    |
|----------|----------------------------------------------------------------------------------------------------|
| ?        | You must restart your computer before the new settings will take effect.<br>Do you want to restart your computer now? |
|          | Yes <u>N</u> o                                                                                                    |

You have completed configuring this computer. Next, you will need to run the **Network Setup Disk** on all the other computers on your network. After running the **Network Setup Disk** on all your computers, your new wireless network will be ready to use. Naming your Computer To name your computer using Windows XP, please follow these directions: Click Start (in the lower left corner of the screen). Right-click on My Computer. Select Properties. Internet My Documents Internet Explorer 沟 My Recent Documents 🕩 E-mail Outlook Express **My Pictures** Command Prompt My Music MSN Explorer My Compute Open **My Network** Explore Windows Media Player Search... Manage Control Panel Windows Movie Maker Map Network Drive... Connect To Disconnect Network Drive... Tour Windows XP 🚔 Printers and F Show on Desktop Rename Files and Settings Transfer Wizard

Select the **Computer Name Tab** in the System Properties window. You may enter a **Computer Description** if you wish; this field is

🕜 Help and Sup

Properties

To rename the computer and join a domain, click Change.

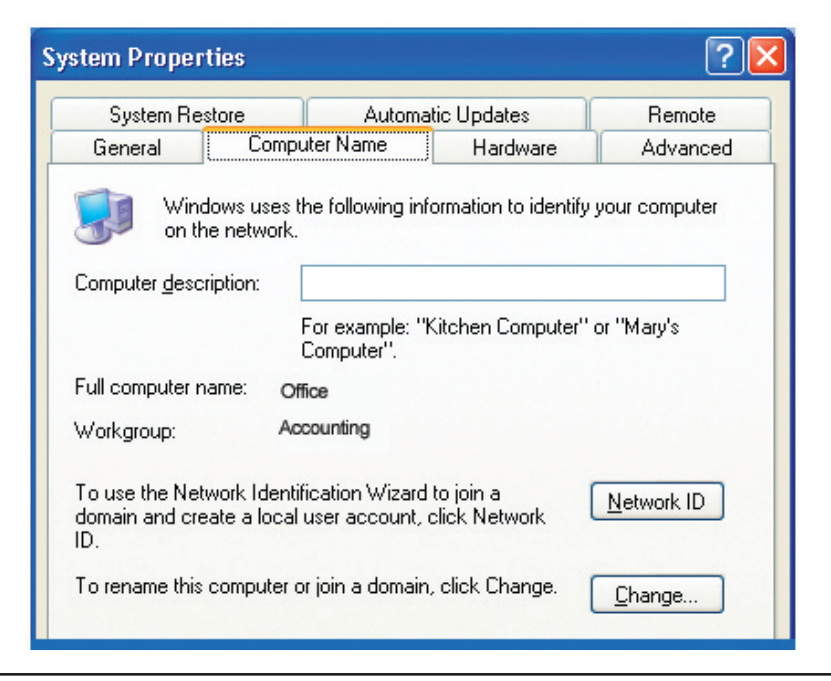

# Naming Your Computer

In this window, enter the Computer name.

Select Workgroup and enter the name of the Workgroup.

All computers on your network must have the same **Workgroup** name. Click **OK**.

| Computer Name Changes                                                                                           |
|----------------------------------------------------------------------------------------------------|
| You can change the name and the membership of this<br>computer. Changes may affect access to network resources. |
| Computer name:                                                                                                  |
| Office                                                                                                    |
| Full computer name:<br>Office                                                                                   |
| Member of                                                                                                    |
|                                                                                                    |
|                                                                                                    |
| ⊙ <u>W</u> orkgroup:                                                                                            |
| Accounting                                                                                                    |
|                                                                                                    |
| OK Cancel                                                                                                    |

# Checking the IP Address in Windows XP

All wireless adapter-equipped computers in your network must be in the same IP address range (see **Getting Started** in this manual for a definition of IP address range.) To check on the IP address of an adapter, please do the following:

Right-click on the Local Area Connection icon in the task bar.

Click on Status.

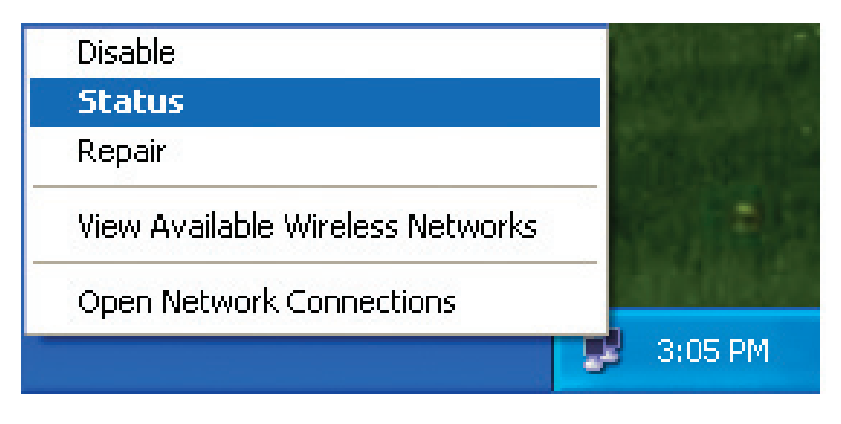